How you can access to agenda or notification from the laptop or mobile phone?

# 1- from the Laptop/Desktop

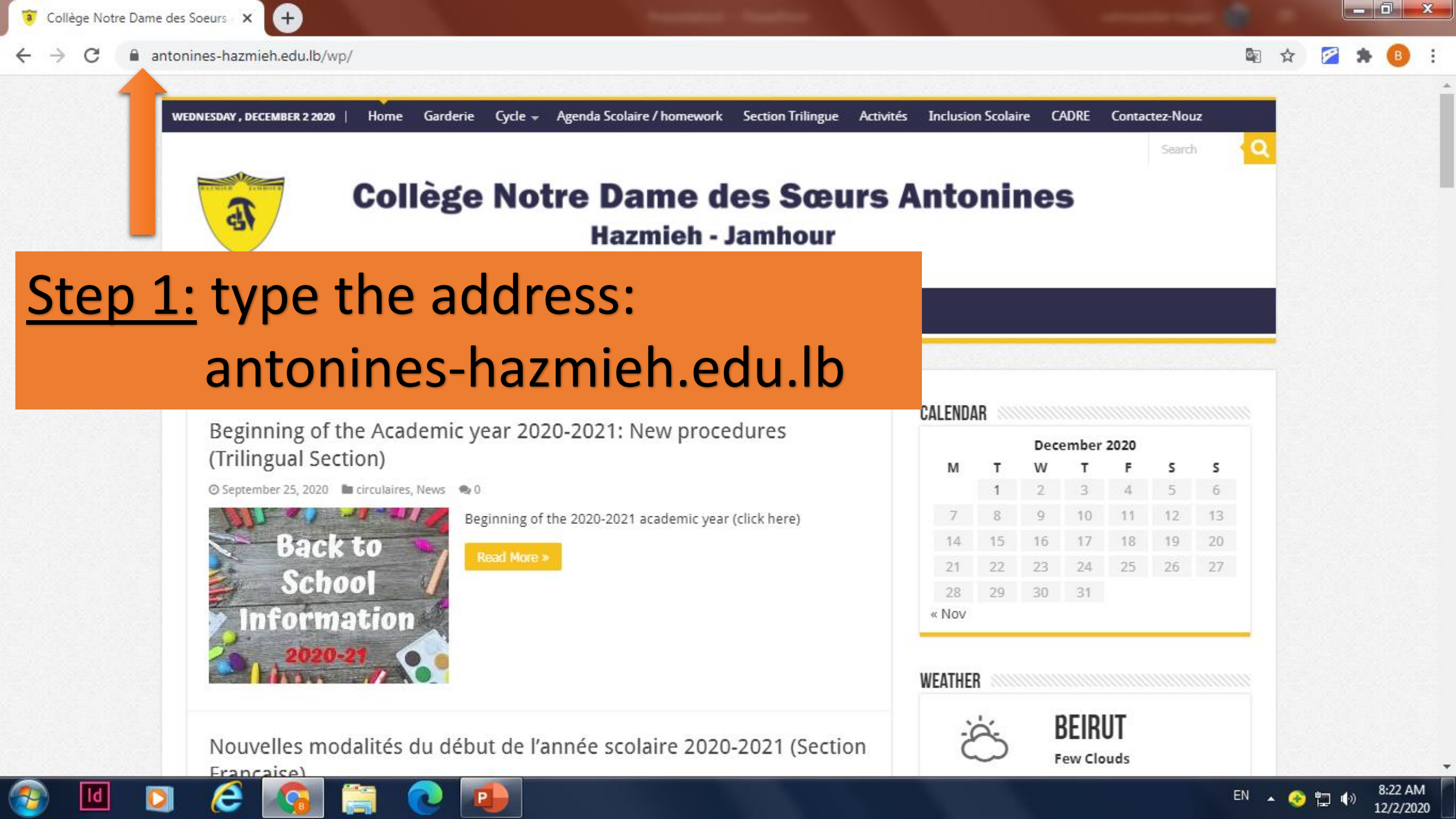

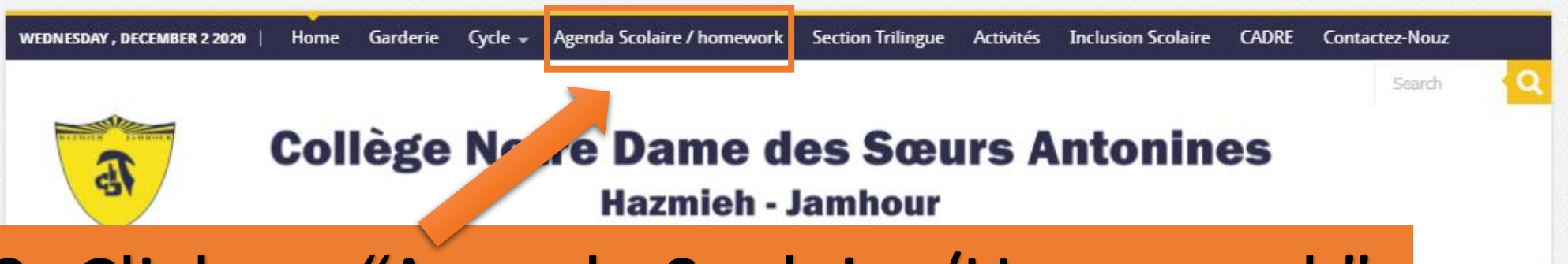

s

13

20

8:22 AM

12/2/2020

EN 🔺 📀 🕎 🌗

## Step 2: Click on "Agenda Scolaire/Homework"

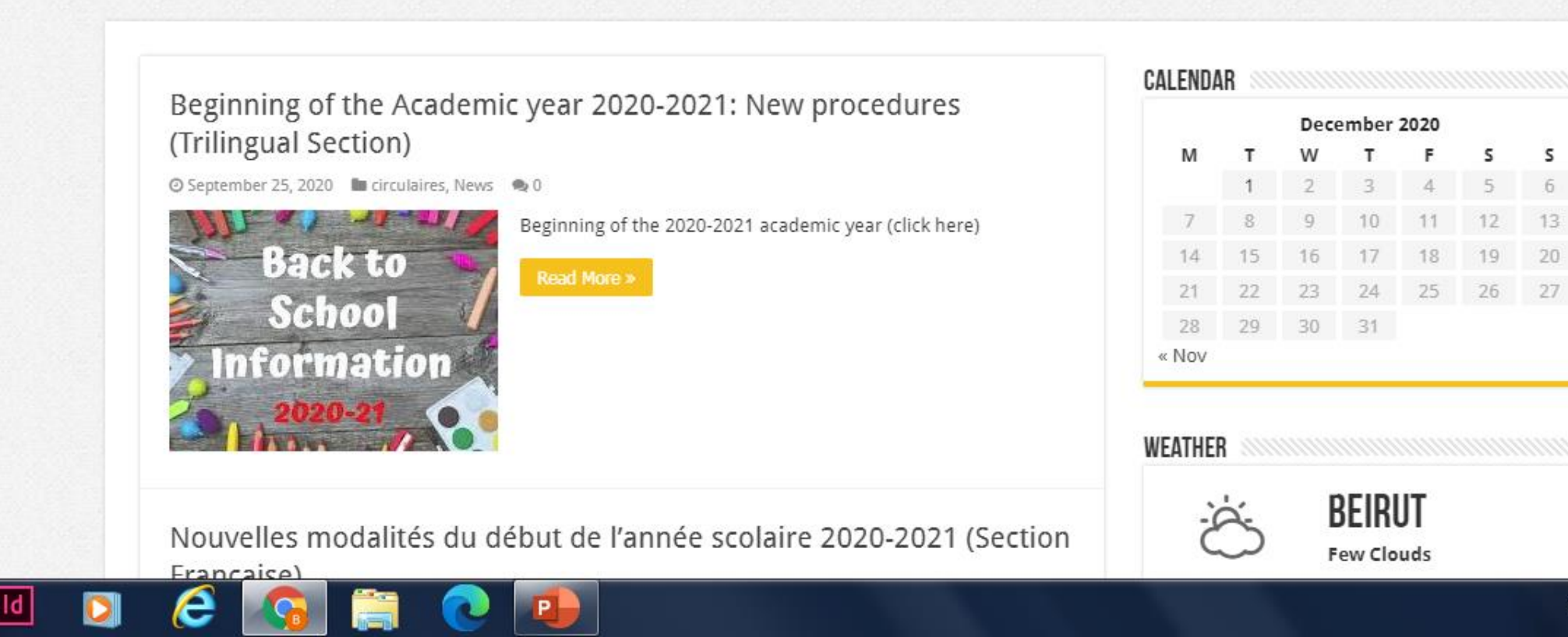

★ 🛛 🗿 🔲 🗄

## Step 3: Login with the application's Username & Password

|   | <u>a</u>        |
|---|-----------------|
|   | Username        |
| 1 | Enter User Name |
|   | Password        |
| 2 | Enter Password  |
| 3 | LOGIN           |
|   |                 |

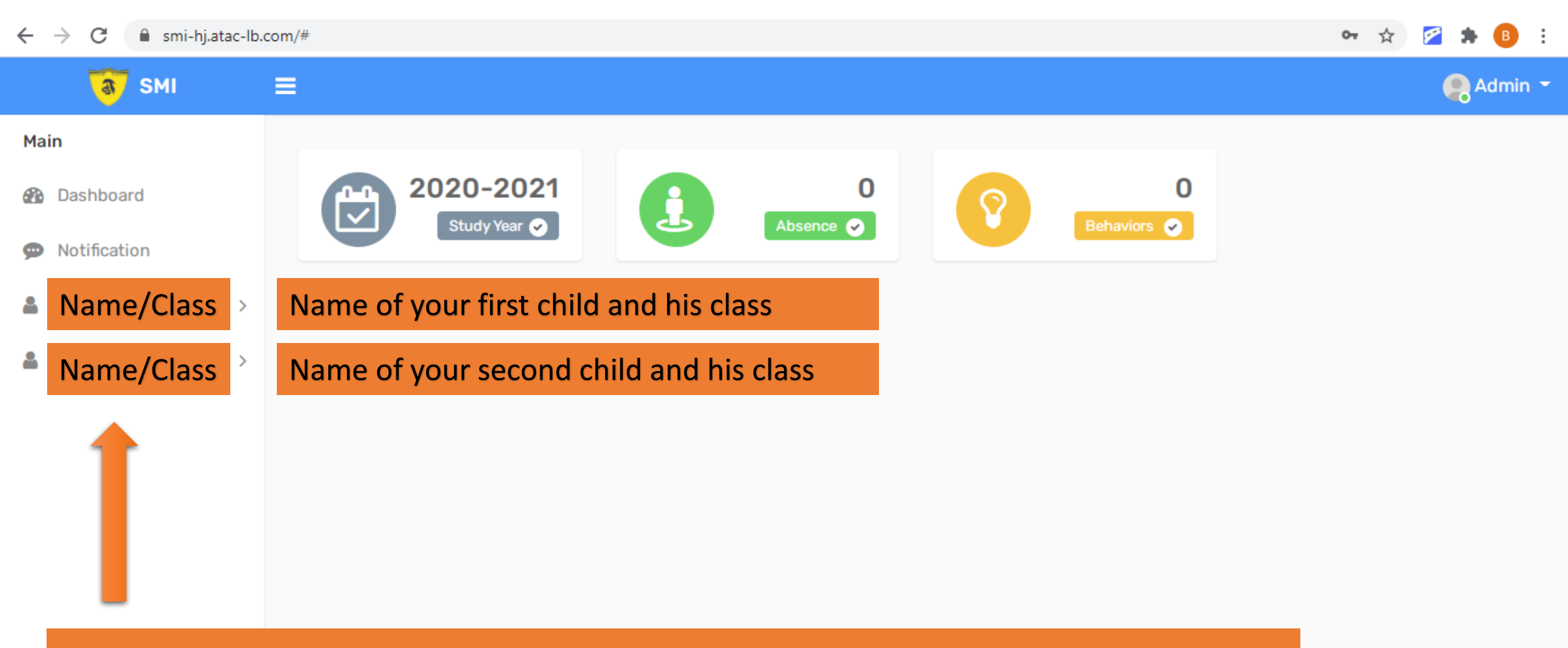

## Step 4: Check your children's Names & Classes

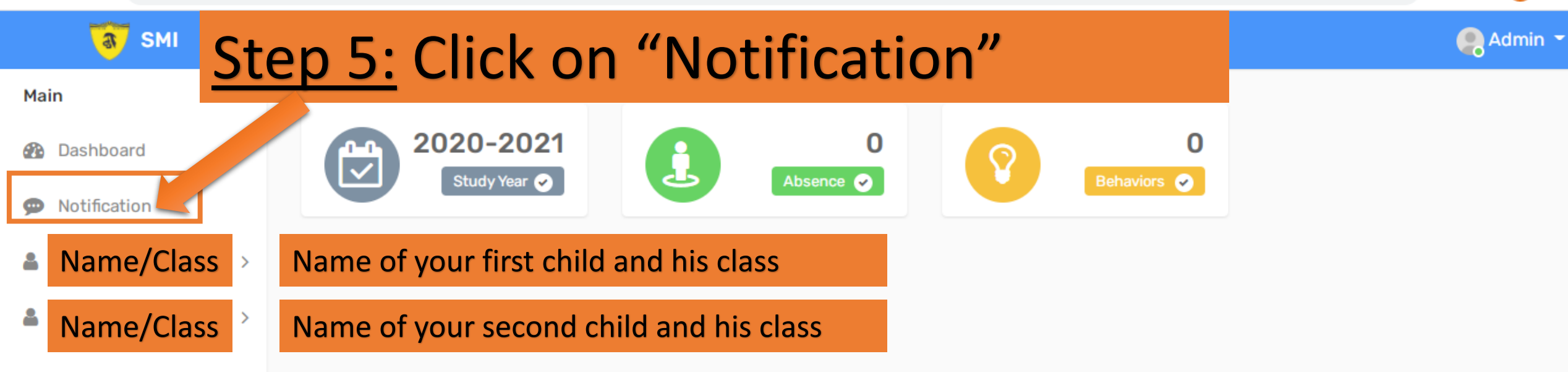

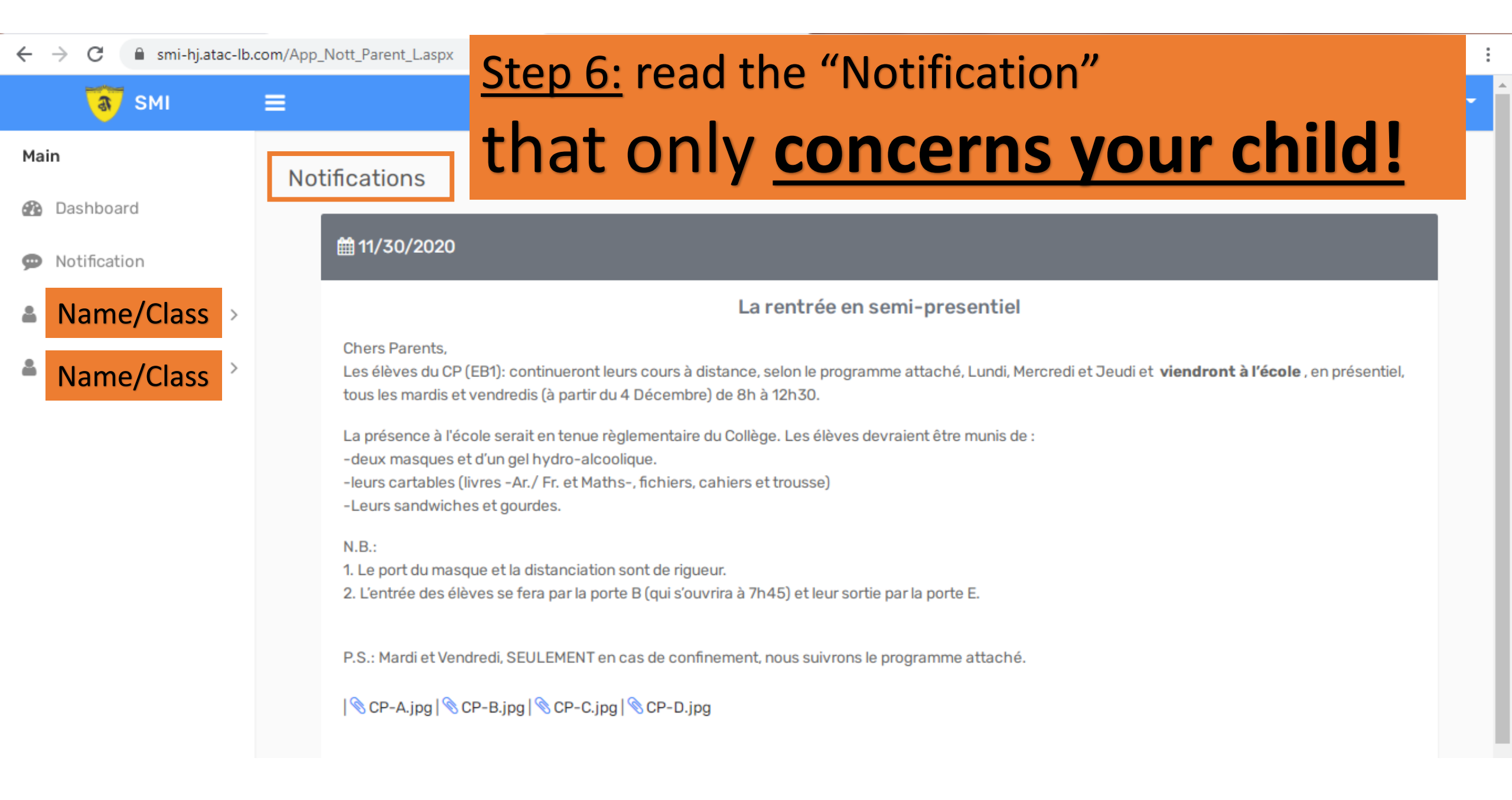

How you can access to agenda or notification from the laptop or mobile phone

# 2-from the **Mobile**

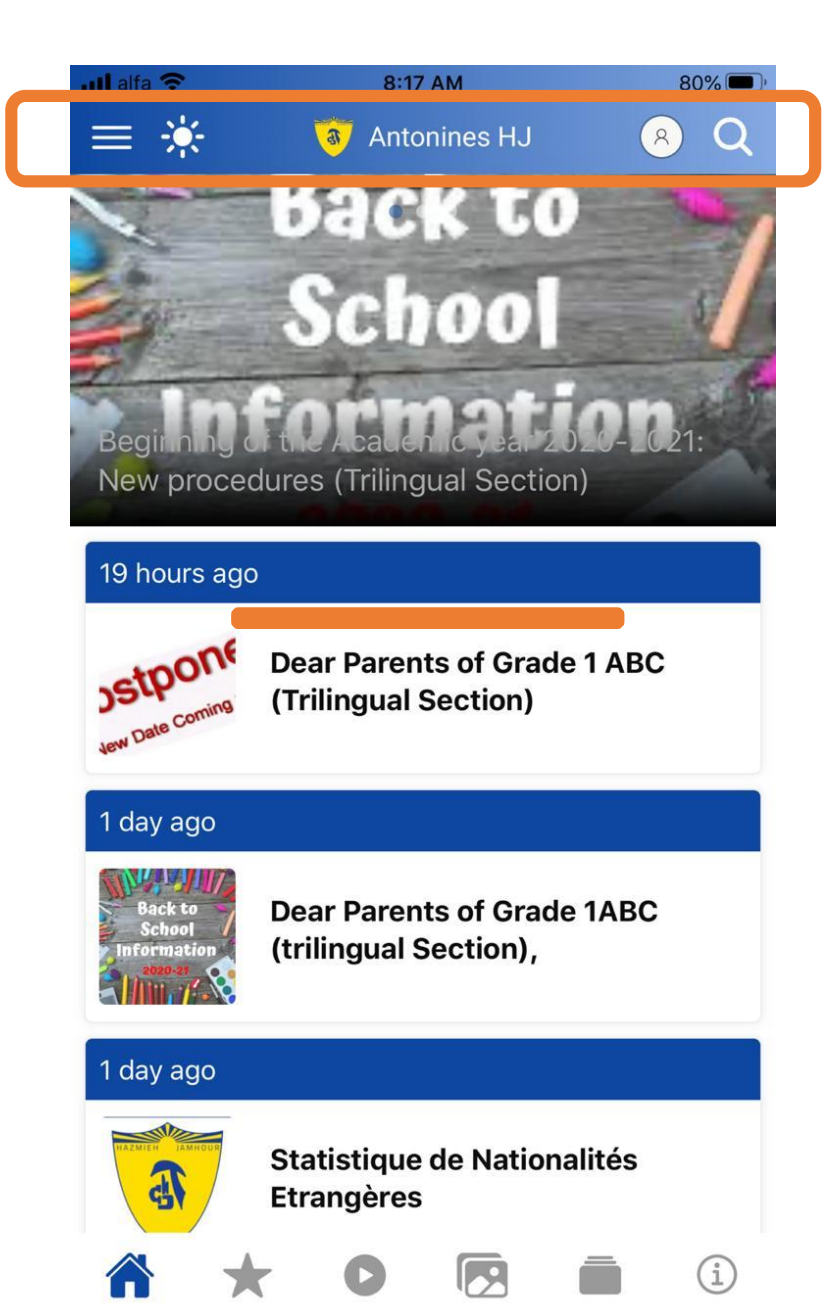

## Open the School Application

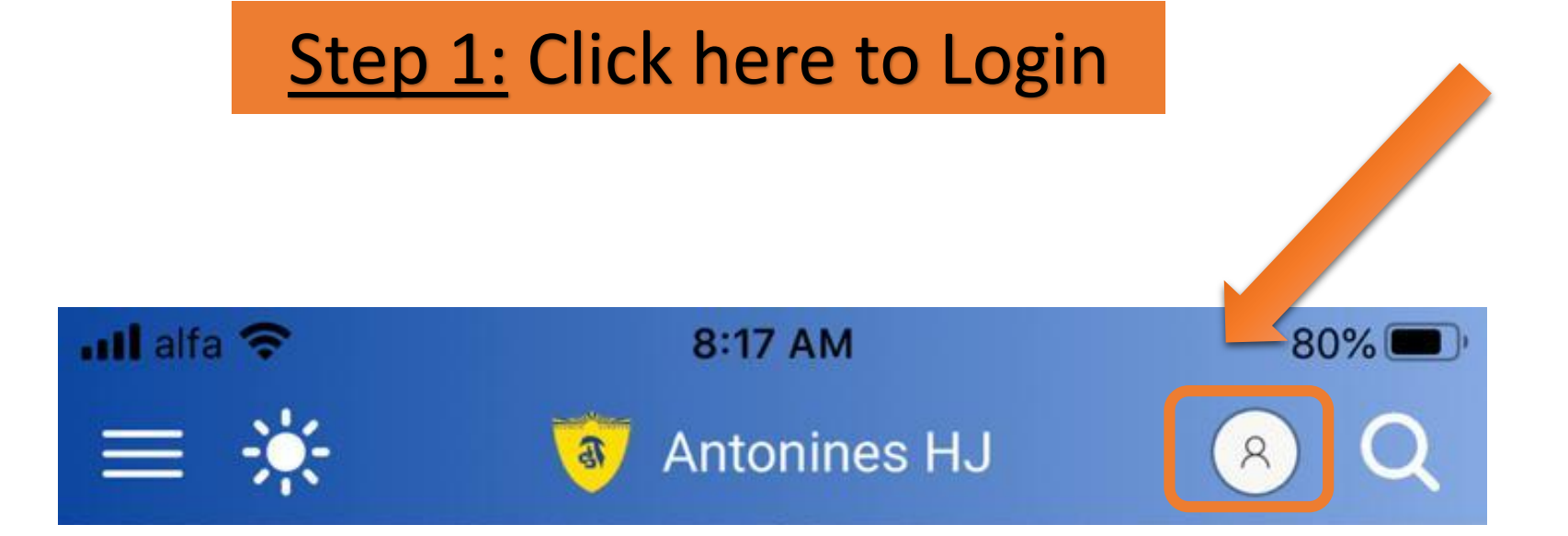

| • | Username |
|---|----------|
|   | FHARV    |
| • | Password |
|   | ••••••   |
|   | LOGIN    |
|   |          |
|   |          |

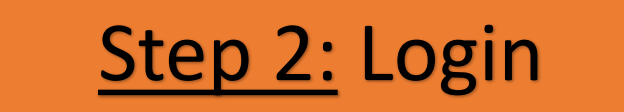

### Username

Password

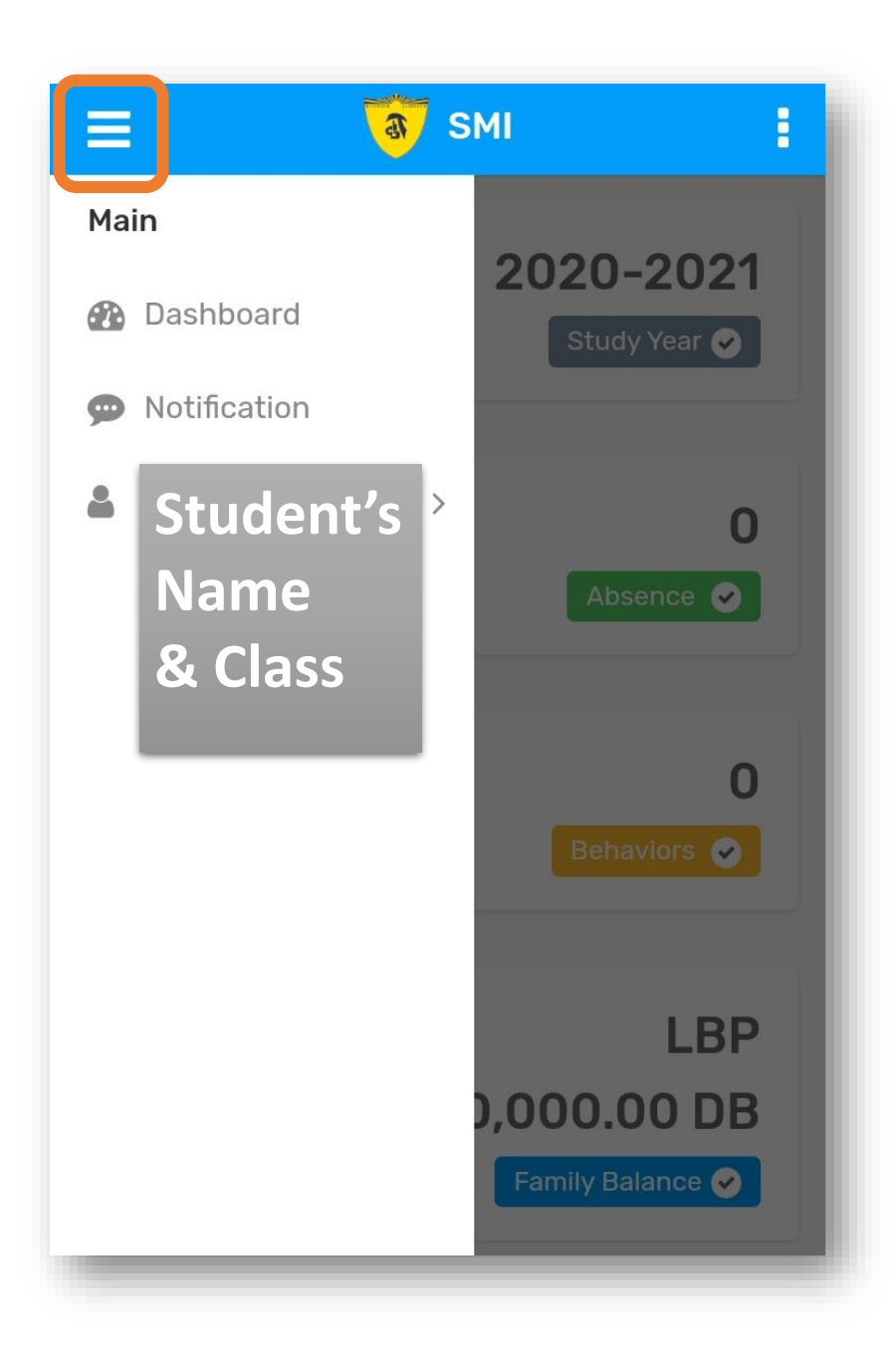

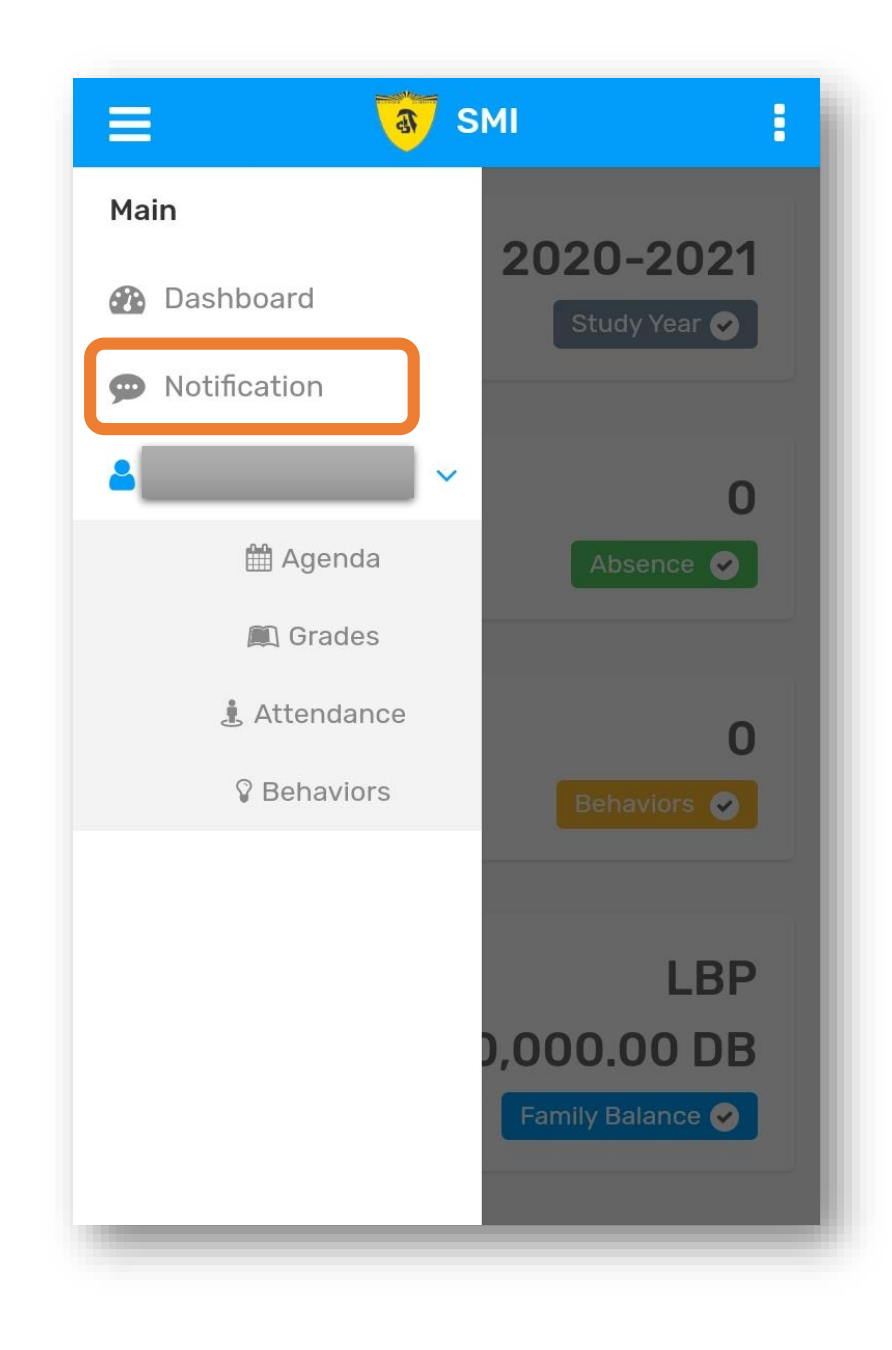

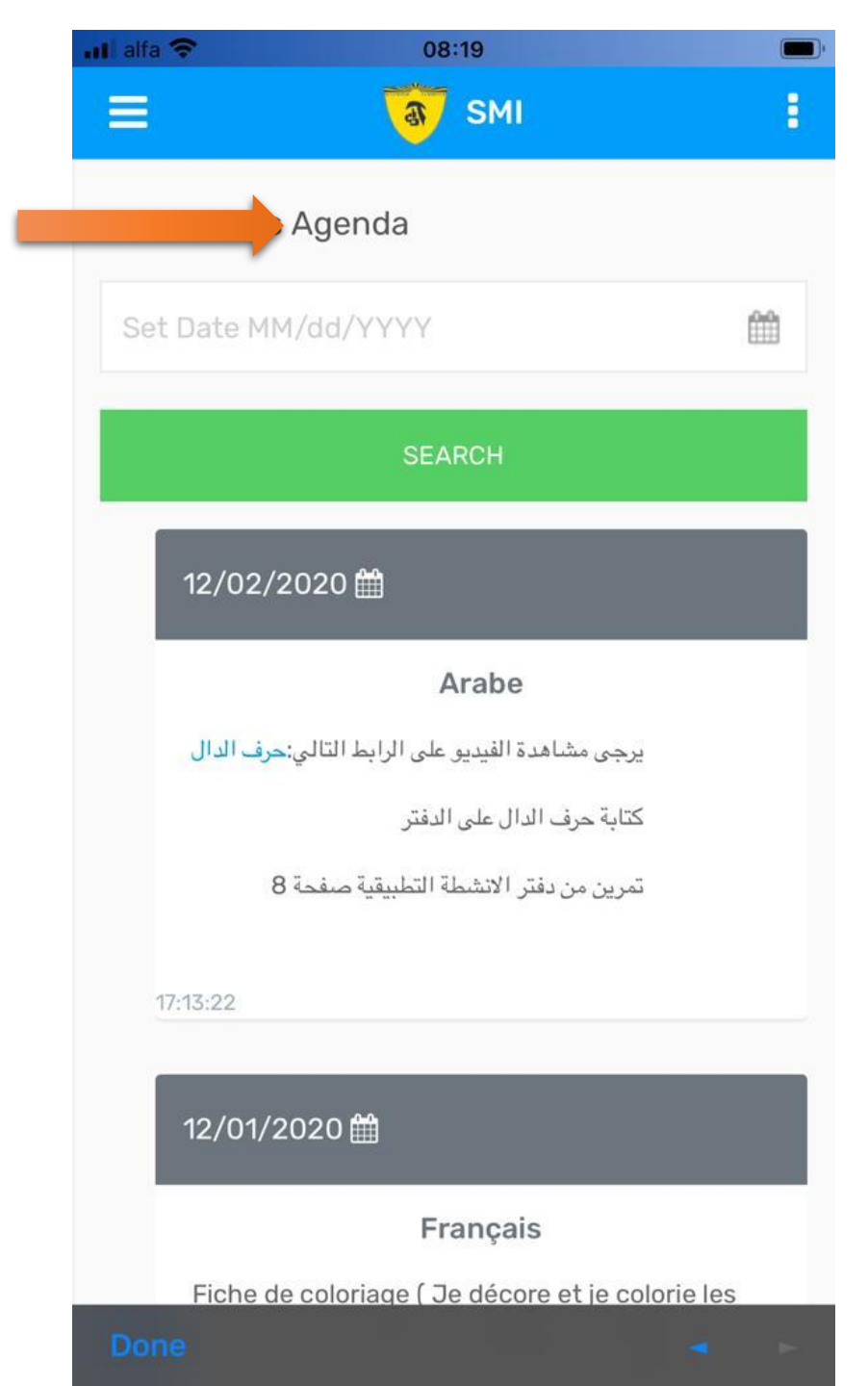

## Notifications (La rentrée en semi-presentiel)

Chers Parents

Veuillez consulter les fiches en attache concernant (La rentrée en semi-présentiel)

| 𝗞 hybride schedule GS.pdf

11:43:19

#### 🛗 12/01/2020

(La rentrée en semi-presentiel)

Chers Parents

Veuillez consulter les fiches en attache concernant (La rentrée en semi-présentiel)

| 🗞 hybride schedule MS.pdf

# How TO TURN ON the App notifications

(On your mobile)

## **ON the IPhone**

### STEPS TO turn on the App notifications

| Settings |                                                            |   |  |  |  |  |
|----------|------------------------------------------------------------|---|--|--|--|--|
| 43       | Search                                                     |   |  |  |  |  |
| NE       | Nehmetallah Bejjani<br>Apple ID, iCloud, Media & Purchases | > |  |  |  |  |
|          |                                                            |   |  |  |  |  |
| ≁        | Airplane Mode                                              |   |  |  |  |  |
| <b>?</b> | Wi-Fi cndsag1                                              | > |  |  |  |  |
| *        | Bluetooth On                                               | > |  |  |  |  |
| ((†))    | Mobile Data                                                | > |  |  |  |  |
| ୄୄୄୄୄ    | Personal Hotspot Off                                       | > |  |  |  |  |
|          | 6                                                          |   |  |  |  |  |
|          | Notifications                                              | > |  |  |  |  |
| ((۱)     | Sounds & Haptics                                           | > |  |  |  |  |

| Sett                      | ings                                                                                                    | Notifications                                                                    |                    |    |
|---------------------------|----------------------------------------------------------------------------------------------------|----------------------------------------------------------------------------------|--------------------|----|
| Show                      | Previews                                                                                                    | 5                                                                                | Always             | >  |
| Notific<br>or unic        | ation previe<br>ocked.                                                                                               | ws will be shown wheth                                                           | er iPhone is locke | ed |
| Siri S                    | uggestior                                                                                                    | าร                                                                               |                    | >  |
|                           |                                                                                                    |                                                                                  |                    |    |
| Choos                     | e which app                                                                                                    | os can suggest Shortcut                                                          | s on the           |    |
|                           | e which app<br>creen.                                                                                                | os can suggest Shortcut                                                          | s on the           |    |
| Choos<br>ock sc<br>NOTIFI | e which app<br>creen.<br>ICATION ST<br><b>Antonine</b><br>Banners, Sc                                                | es can suggest Shortcut<br>YLE<br>es-H-J<br>ounds, Badges                        | s on the           | 3  |
| Choos<br>ock sc<br>NOTIFI | e which app<br>creen.<br>ICATION ST<br>Antonine<br>Banners, So<br>App Stor<br>Banners, So                            | es can suggest Shortcut<br>YLE<br>es-H-J<br>ounds, Badges<br>re<br>ounds, Badges | s on the           | 3  |
| Choos<br>ock sc<br>NOTIFI | e which app<br>creen.<br>ICATION ST<br>Antonine<br>Banners, Sc<br>App Stor<br>Banners, Sc<br>Calendar<br>Banners, Sc | es can suggest Shortcut<br>YLE<br>es-H-J<br>ounds, Badges<br>e<br>ounds, Badges  | s on the           | 3  |

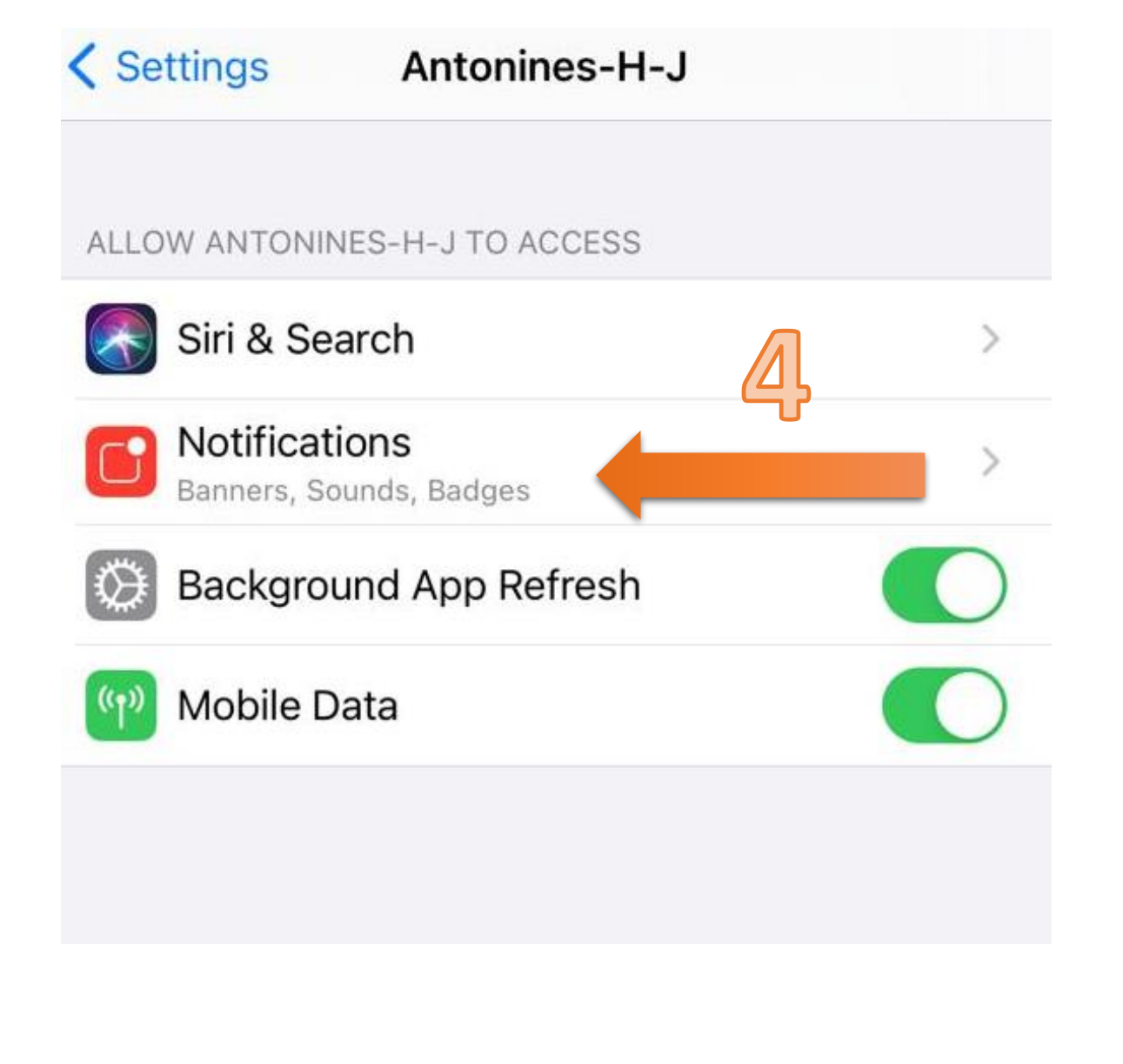

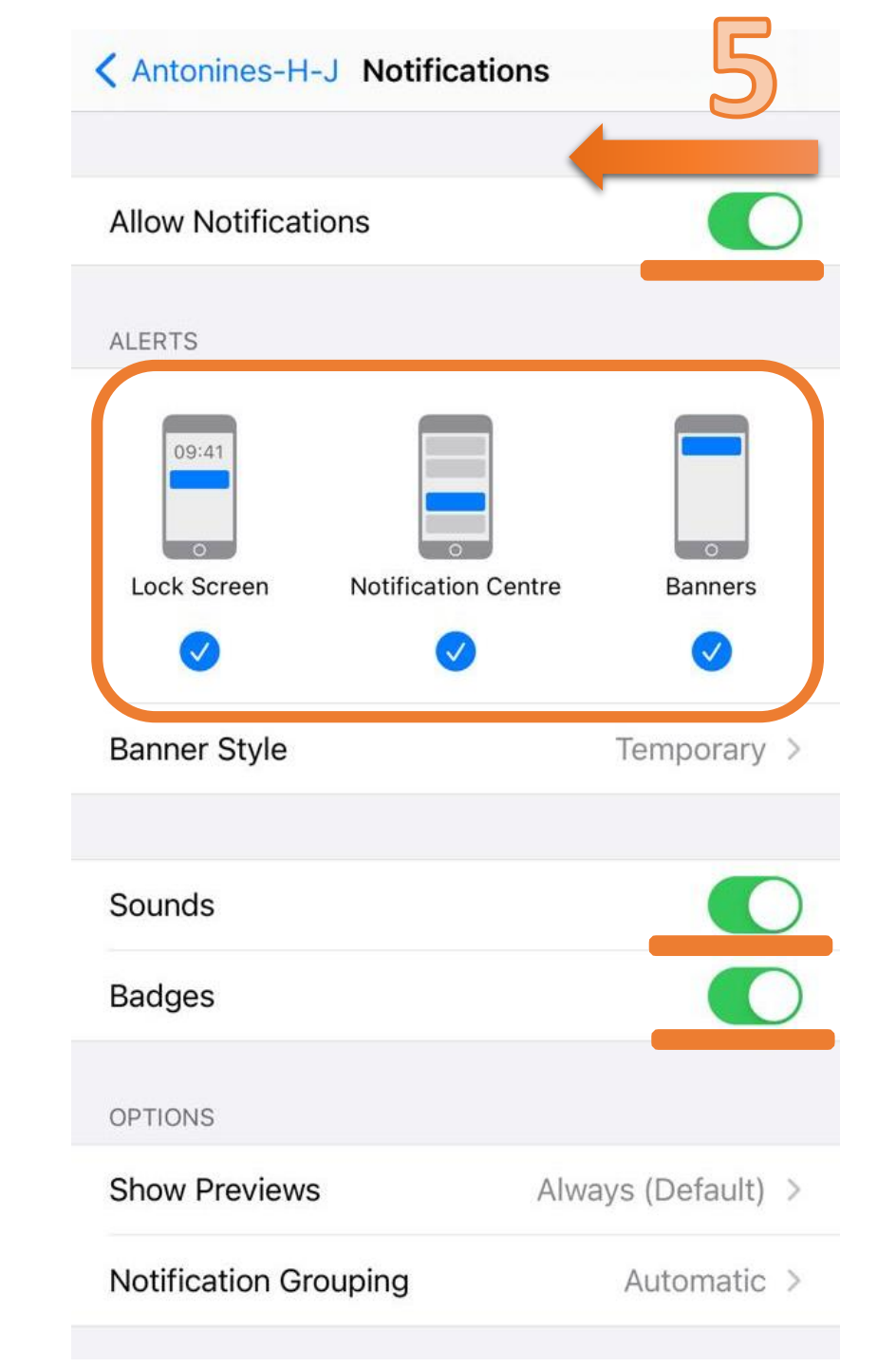

## **ON the ANDROID**

### STEPS TO turn on the App notifications

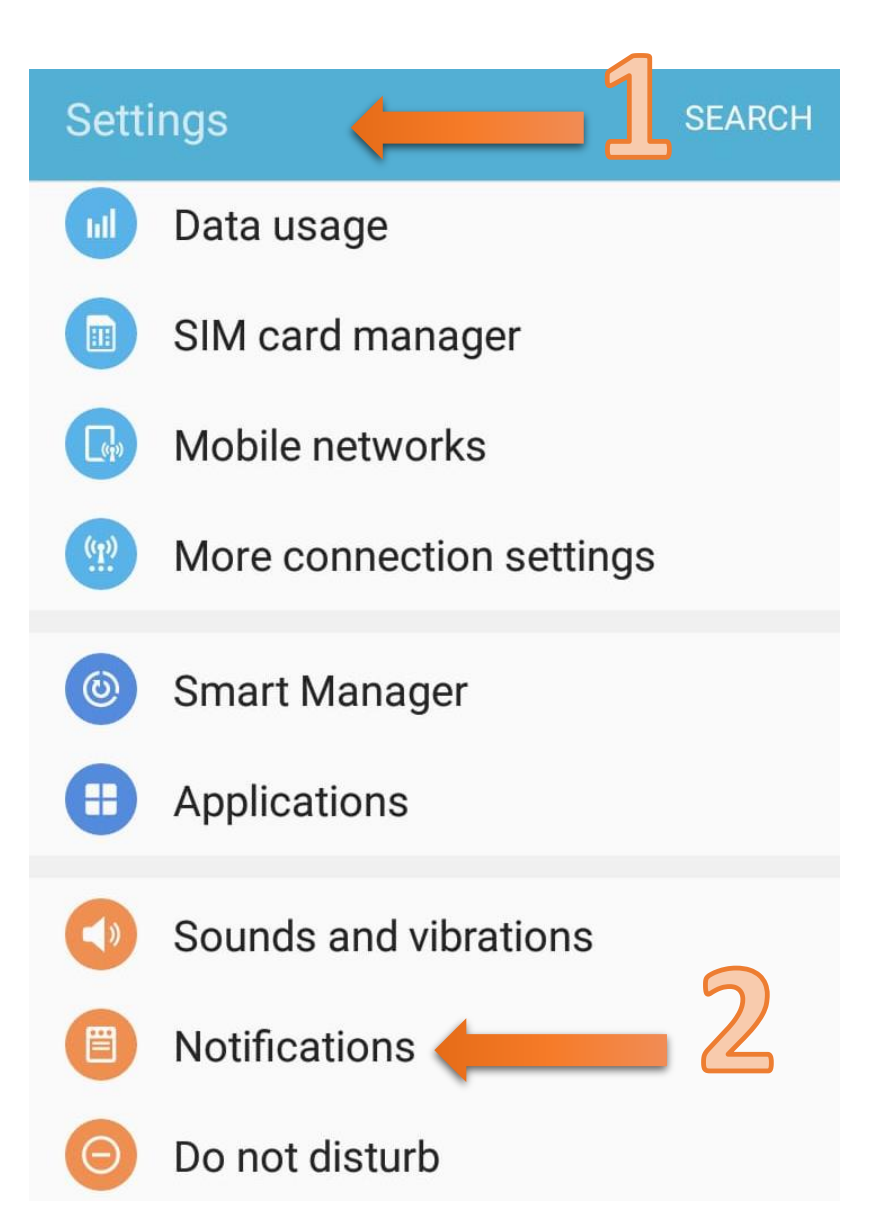

| ← N               | otifications                               | ADVANCED |         |
|-------------------|--------------------------------------------|----------|---------|
| Select<br>notific | which apps you want to rec<br>ations from. | eive     | Turn On |
| 3                 | Antonines-H-J                              |          |         |
| +-<br>×÷          | Calculator                                 |          |         |
| 9                 | Chrome                                     |          |         |
| Ω                 | Contacts                                   |          |         |
|                   | Drive                                      |          |         |
| 0                 | Email                                      |          |         |
| G                 | Facebook                                   |          |         |